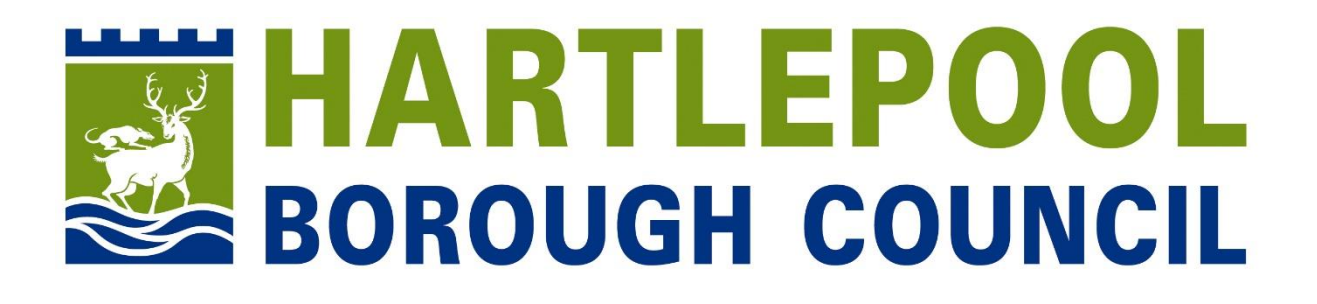

# **Councillor Portal Guidance Notes**

#### 

My Ward Services Resident Enquiries My Requests Crime Map Planning Applications Roadworks Support Welcome to your Hartlepool Councillor Portal You can use this portal to manage and track progress of your casework and view specific information for the ward you represent. The Councillor Portal is a new development by Hartlepool Borough Council. If you have any suggestions or comments about this service, then please leave your Councillor 🛗 Meetings 🖀 Committees < > today Planning Committee May 2021 month week Education Committe Wed Thu Mon 10 11 12 13 14 15 21 24 29 27 28 23 25 26

www.hartlepool.gov.uk/councillor-portal

# Contents

| Logging in            | 3  |
|-----------------------|----|
| Raising a case        | 4  |
| Viewing your cases    | 6  |
| My Ward               | 7  |
| Services              | 8  |
| Resident Enquiries    | 9  |
| Crime Map             | 11 |
| Planning Applications | 12 |
| Roadworks             | 13 |
| Help and support      | 14 |

# Logging in

Type the address <u>www.hartlepool.gov.uk/councillor-portal</u> into the search bar of your device and press go.

Type in your username and password and press Login or scan the QR code below and it will take you to the portal.

| BOROUGH COUNCIL                                                |
|----------------------------------------------------------------|
| Email                                                          |
|                                                                |
| Password                                                       |
|                                                                |
|                                                                |
| Login                                                          |
| Forgot your login details? reset your password.                |
| For help logging in, please contact Digital Services:          |
| Email: digitalservices@hartlepool.gov.uk     Tel: 01429 523339 |
| • 161. 01423 020005                                            |
|                                                                |
|                                                                |
|                                                                |

If you do not know your log in credentials or have any problems with the portal please contact the Digital Services Team by emailing <u>digitalservices@hartlepool.gov.uk</u> or ringing 01429 523339.

# Raising a case

On the main page, press the button 'Raise a case'.

| Home       | My Ward Service           | s Re                                        | sident Enqu                                     | iiries I                              | My Reques                                   | s Cr                            | ime Map                                                       | Planning Ap                             | plications      | Roadworks                              |
|------------|---------------------------|---------------------------------------------|-------------------------------------------------|---------------------------------------|---------------------------------------------|---------------------------------|---------------------------------------------------------------|-----------------------------------------|-----------------|----------------------------------------|
| Welco      | me to vour H              | lartlei                                     | pool Co                                         | ouncil                                | lor Por                                     | al                              |                                                               |                                         |                 |                                        |
| You can    | use this portal to n      | nanage                                      | and track                                       | progres                               | ss of your                                  | casew                           | ork and v                                                     | iew specific                            | informatio      | n for the war                          |
| represen   | τ.                        |                                             |                                                 |                                       |                                             |                                 |                                                               |                                         |                 |                                        |
| The Counci | llor Portal is a new deve | elopment k                                  | by Hartlepool                                   | Borough (                             | Council. If yo                              | ı have ar                       | ny suggestic                                                  | ons or comments                         | s about this se | ervice, then plea                      |
| Teedback.  |                           |                                             |                                                 |                                       |                                             |                                 |                                                               |                                         |                 |                                        |
|            | 📛 Me                      | eetings                                     | 3                                               |                                       |                                             |                                 |                                                               |                                         | 🚰 C             | ommittees                              |
|            |                           |                                             |                                                 |                                       |                                             |                                 |                                                               |                                         |                 |                                        |
|            |                           | 1 2                                         | Andres                                          |                                       | 10V 200                                     | 1                               |                                                               |                                         | ^ . P           | Ianning Committee                      |
|            |                           | < >                                         | today                                           | Ν                                     | 1ay 202                                     | 1                               | month                                                         | week                                    | . Р             | Ianning Committee                      |
|            |                           | < ><br>Sun<br>25                            | today<br>Mon<br>26                              | Tue<br>27                             | 1ay 202<br>wed                              | 2 <b>1</b><br>Thu<br>29         | Fri<br>30                                                     | week<br>Sat                             | • P             | lanning Committee                      |
|            | -                         | < ><br>Sun<br>25                            | Mon<br>26                                       | <b>Tue</b> 27                         | Med 28                                      | 29 29                           | Fri<br>30                                                     | week<br>Sat                             | • P             | lanning Committee<br>ducation Committe |
|            |                           | < ><br>Sun<br>25<br>2                       | Mon<br>26<br>3                                  | Tue<br>27<br>4                        | 1ay 202<br>Wed<br>28                        | 29<br>6                         | Fri<br>30<br>7                                                | week<br>Sat<br>1                        | • P             | lanning Committee<br>ducation Committe |
|            | -                         | < ><br>Sun<br>25                            | Mon<br>26                                       | Tue<br>27<br>4                        | 1ay 202<br>Wed<br>28                        | 29<br>6                         | Fri<br>30<br>7                                                | week<br>Sat<br>1<br>8                   | • P             | lanning Committee<br>ducation Committe |
|            | -                         | < ><br>Sun<br>25<br>2<br>9                  | Mon<br>26<br>3<br>10                            | 27<br>27<br>4<br>11                   | 1ay 202<br>Wed<br>28<br>5                   | 29<br>6<br>13                   | 7<br>14                                                       | week<br>Sat<br>1<br>8<br>15             | • P             | lanning Committee<br>ducation Committe |
|            | -                         | < ><br>Sun<br>25<br>9                       | today<br>Mon<br>26<br>3<br>10                   | Tue<br>27<br>4<br>11                  | 1ay 202<br>Wed<br>28<br>5<br>12             | 29<br>6<br>13                   | Fri         30           7         14                         | week<br>Sat<br>1<br>8                   | • P             | lanning Committee                      |
|            | -                         | < ><br>Sun 25<br>2<br>9<br>9                | today<br>Mon<br>26<br>3<br>10<br>17             | Tue<br>27<br>4<br>11<br>18            | 1ay 202<br>Wed<br>28<br>5<br>12<br>19       | 29<br>6<br>13<br>20             | Fri         30           7         14           21         21 | week<br>Sat<br>1<br>8<br>15<br>22       | • P<br>• E      | lanning Committee                      |
|            | -                         | < ><br>Sun<br>25<br>2<br>9<br>9<br>16       | today<br>Mon<br>26<br>3<br>10<br>17<br>24       | V<br>Tue<br>27<br>4<br>11<br>18       | 1ay 202<br>Wed<br>28<br>12<br>19<br>26      | 29<br>6<br>13<br>20<br>27       | month<br>Fri<br>30<br>7<br>14<br>21<br>28                     | week<br>Sat<br>1<br>8<br>15<br>22<br>29 | • P             | lanning Committee                      |
| Daise      |                           | < ><br>Sun<br>25<br>2<br>9<br>9<br>16<br>23 | today<br>Mon<br>26<br>3<br>10<br>10<br>17<br>24 | L<br>Tue<br>27<br>4<br>11<br>18<br>25 | 1ay 202<br>Wed<br>28<br>5<br>12<br>19<br>26 | 29<br>29<br>6<br>13<br>20<br>27 | month<br>Fri 30<br>7<br>14<br>21<br>28                        | week<br>Sat<br>1<br>8<br>15<br>22<br>29 | • P<br>• E      | lanning Committee                      |

There are 2 options in this form:

- Report an issue
- Make a request

| lome   | My Ward        | Services | Resident Enquiries | My Requests     | Crime Map | Planning Applications | Roadworks | Support |
|--------|----------------|----------|--------------------|-----------------|-----------|-----------------------|-----------|---------|
| Rai    | se a ca        | ase      |                    |                 |           |                       |           |         |
|        |                |          |                    |                 |           |                       |           |         |
| Hello  | Councillor     |          |                    |                 |           |                       |           |         |
| What v | vould you like | to do? * |                    |                 |           |                       |           |         |
|        |                |          | (                  | Report an issue |           | )                     |           |         |
|        |                |          |                    |                 | /         |                       |           |         |
| × Can  |                |          |                    |                 |           |                       | ✓ Submit  |         |
|        |                |          |                    |                 |           |                       |           |         |

1. Report an issue

You can use this option to report an issue or problem to be dealt with, for example:

- Fly-tipping
- Street light out
- Public bin needs emptying

This report will be sent immediately to the relevant team to deal with.

2. Make a request

You can use this option to request information or ask a question about a service, for example:

- Can a library opening time be changed?
- How do you apply for Free School Meals?
- Can we make a road one way?

The request will be reviewed by the relevant officers.

#### **Viewing your cases**

When you have submitted a case you can view it in the 'My Requests' section of the portal.

|                                           | HART<br>BOROUG       | LEPO                                      |                                               |                                  |                      |                         |                       |                                          |                       |
|-------------------------------------------|----------------------|-------------------------------------------|-----------------------------------------------|----------------------------------|----------------------|-------------------------|-----------------------|------------------------------------------|-----------------------|
| Home                                      | My Ward              | Services                                  | Resident Enqu                                 | iries My Re                      | quests Cr            | ime Map F               | Planning Applications | Roadworks                                | Support               |
| You ca<br>represe<br>The Cour<br>feedback | n use this p<br>ent. | your Ha<br>fortal to mai<br>a new develop | nage and track                                | progress of y<br>Borough Council | YOITAI<br>YOUI CASEW | ork and viev            | v specific informat   | ion for the war<br>service, then pleas   | d you<br>se leave you |
| 10000000                                  | **                   | 💾 Mee                                     | tings                                         |                                  |                      |                         | <u></u>               | Committees                               |                       |
|                                           |                      | <                                         | >     today       Sun     Mon       25     26 | May 2<br>Tue Wed                 | 2021<br>28 Thu<br>29 | month v<br>Fri Sa<br>30 | reek<br>tt            | Planning Committee<br>Education Committe | e                     |

Once a case has been dealt with you will receive an outcome message explaining what has happened. Click on 'Continue' to view the Outcome.

| Home My Ward               | Services   | Resident Enquiries | My Requests     | Crime Map | Planning     | Applications | Roadworks | Support |
|----------------------------|------------|--------------------|-----------------|-----------|--------------|--------------|-----------|---------|
| Mv Reques                  | sts        |                    | •               |           |              |              |           |         |
| Filter by All              |            |                    |                 |           |              |              |           | ~       |
| how 10 🗸 entries           |            |                    |                 |           |              | Search:      |           |         |
| Reference                  | Service    |                    | Started         | ▼ S       | tatus        | Actions      | Case St   | tatus 🔶 |
| FS-Case-332343010          | Councillor | Report or Request  | 06/05/2021 11:0 | )4:12 Vie | w outcome    | Continue->   | Open      |         |
| FS-Case-332343416          | Councillor | Report or Request  | 06/05/2021 11:0 | 02:13 Ca  | se submitted | Q View       | Open      |         |
| FS-Case-332343010          | Councillor | Report or Request  | 06/05/2021 11:0 | 01:24 Ca  | se submitted | Q View       | Open      |         |
| FS-Case-332342353          | Councillor | Report or Request  | 06/05/2021 11:0 | 00:29 Ca  | se submitted | Q View       | Open      |         |
| having 4 to 4 of 4 optrion |            |                    |                 |           |              |              | Provious  | 1 Nevt  |

# My Ward

You can view all issues in a Ward or across the Town that we are already aware of and are dealing with. This will help to see if the issue you would like to report has already been reported.

Select the 'My Ward' section of the portal.

| Home My Ward Services                                                                    | Resident Enquiries                            | My Requests       | Crime Map          | Planning Applications | Roadworks | Support |  |  |  |  |
|------------------------------------------------------------------------------------------|-----------------------------------------------|-------------------|--------------------|-----------------------|-----------|---------|--|--|--|--|
| Open cases                                                                               |                                               |                   |                    |                       |           |         |  |  |  |  |
| Which ward do you want to view?       All     Burn Valley       Not Known     Rural West | * Fens & Rossmere Fog on Victoria             | gy Furze Hart     | Headland & Harbour | Jesmond Manor Hou:    | se 🗸      |         |  |  |  |  |
| Please select the process you wan<br>Alleygates Dog Foul Bin Gri                         | t to view data for *<br>t Bin Highways Litter | r Bin Parks Str   | eet Cleaning Vehi  | icles                 | ~         |         |  |  |  |  |
| Please select the sub-category you                                                       | want to display *                             | Domovo Littor Pin |                    |                       |           |         |  |  |  |  |

You can select the ward(s) you would like to view and then narrow down to the type of issue.

Click 'Update Map' and the map will show you all issues that we are aware of.

If you click on the pin on the map it will open up more details.

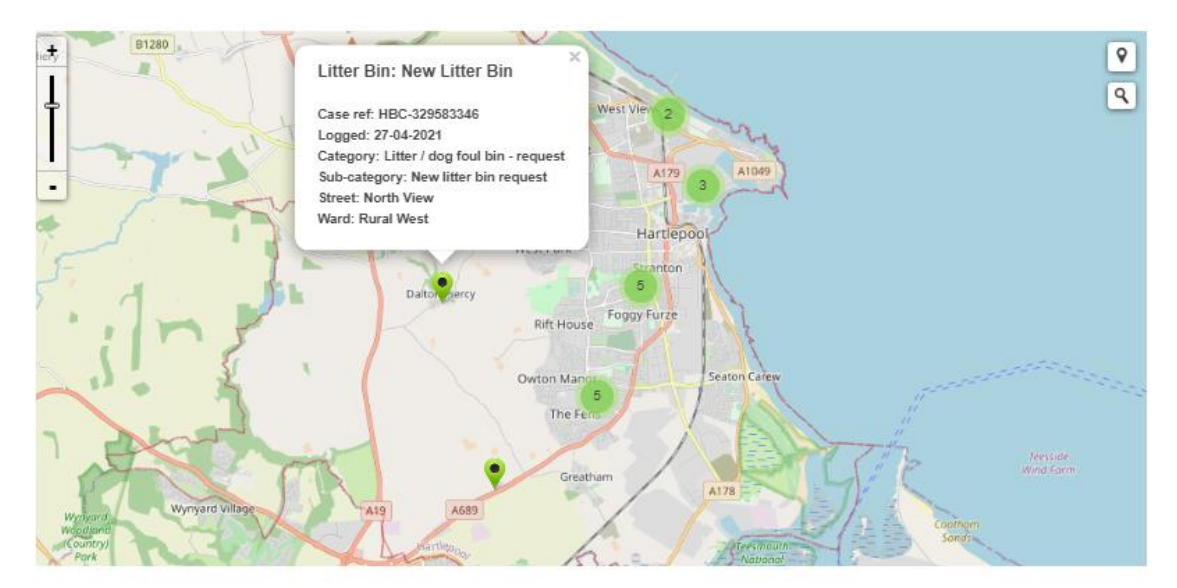

### Services

This tab gives a list of useful links to Council procedures and other websites.

You can also submit your apologies to a Council Meeting or submit a Question online.

| lom | e My Ward                                                 | Services               | Resident Enquiries | My Requests                            | Crime Map           | Planning | Applications                        | Roadworks         | Support |
|-----|-----------------------------------------------------------|------------------------|--------------------|----------------------------------------|---------------------|----------|-------------------------------------|-------------------|---------|
| S   | ervices                                                   |                        |                    |                                        |                     |          |                                     |                   |         |
| А   | Agendas, Minutes a                                        | nd Meetings            | E Er               | nails - link to access HB              | C emails            | М        | MyView                              |                   |         |
| С   | Citizens Advice Web                                       | osite                  | G G                | v.uk Website                           |                     | 0        | Open Cases                          |                   |         |
|     | Constitution<br>Contact my Council<br>Council Meeting - S | or<br>ubmit a Question | Н на               | rtlepool Borough Counc<br>3C Online    | cil Website         | R        | Refuse and Recyc<br>Request Support | cling Information |         |
|     | Council Meeting - Submit Apologies<br>Council Meetings    | ubmit Apologies        | L Le               | ave feedback<br>cal Government Associa | ation (LGA) Website | S        | Scrutiny<br>Scrutiny Guides         |                   |         |
|     | Councillor Report or Request                              |                        |                    |                                        |                     |          |                                     |                   |         |

Councillor Portal | Hartlepool Borough Council © 2021

We are constantly updating this page so please keep checking in.

# **Resident Enquiries**

Residents can contact you using the portal. Select the 'Resident Enquiries' tab.

|                                                          | LEPO<br>H COUN |                                                                                                   |               |                                                          |                                  |                       |                 |
|----------------------------------------------------------|----------------|---------------------------------------------------------------------------------------------------|---------------|----------------------------------------------------------|----------------------------------|-----------------------|-----------------|
| Home My Ward                                             | Services (     | Resident Enquiries                                                                                | ) My Requests | Crime Map                                                | Planning Applications            | Roadworks             | Suppor          |
| /iews and filters All open cases Custom filters          | Case ID        | nced search                                                                                       | earch         |                                                          | Sort                             | t<br>ise due date (ea | rliest first) = |
| General filters                                          | •              | Case Info                                                                                         | Due Date      | Summary                                                  |                                  | Notes                 |                 |
| Process / Stage filters<br>Date filters<br>Apply filters | •              | FS-Case-332006300<br>Contact my Councillor<br>Created on 05/05/2021<br>by an unauthenticated user | No case due ( | date<br>Resident n<br>Mobile nu<br>Home nun<br>Email add | aame:<br>mber:<br>nber:<br>ress: | <b>9</b> Ca           | ontinue →       |
| Clear all filters                                        |                |                                                                                                   |               |                                                          | Showing 1 - 1 of 1 cas           | es Previous           | 1 Next          |

Any residents who have requested to contact you will appear here. Click 'Continue' to view the enquiry.

| Case reference                       | FS-Case-332006300   |  |
|--------------------------------------|---------------------|--|
| Enquiry date                         | 05/05/2021 10:59:53 |  |
|                                      |                     |  |
| Please provide brief details of your | enquiry *           |  |
|                                      |                     |  |
| Your name *                          |                     |  |
|                                      |                     |  |
| Mobile number                        |                     |  |
| Home number                          |                     |  |
|                                      |                     |  |
| Email address *                      |                     |  |

If you tick the box at the bottom 'Complete' - the enquiry will be closed and removed from your list, otherwise the enquiry will remain in your list.

# **Crime Map**

The crime map is linked to local online information regarding crime in the area.

Select the Crime Map tab.

You can filter on category of crime or date. If you click on a pin on the map it will open up more information on the case.

| Home My Ward Services                      | Resident Enquiries                      | My Requests           | Crime Map              | Planning Applications | Roadworks   | Support  |
|--------------------------------------------|-----------------------------------------|-----------------------|------------------------|-----------------------|-------------|----------|
| 🖨 Police Crime                             | Map for you                             | r area                |                        |                       |             |          |
| Date of last update:                       | 01/03/2021                              |                       |                        |                       |             |          |
| elect a Category :                         |                                         | ~                     | Select a Date :        |                       |             | ~        |
| GAn                                        | ly filters                              |                       |                        | Police Force Informa  | ation       |          |
| The street-level crimes displayed are only | v an approximation of where th          | e actual crimes occu  | rred, they are not the | exact location.       |             |          |
| Ne                                         |                                         | P and                 |                        |                       | <u>.</u>    | "I Nd    |
| Map Satellite                              | mornbury C <sup>1</sup> The Gillen Arms |                       | vestments              |                       | Hood CL     | 9.03     |
|                                            | Ween                                    |                       | Auto Daznostics        | P Plasterers          |             | Whitroug |
|                                            | Tomes CI - Ba                           |                       | 386                    | Drite Pos             | ng Oswy     | -ur Rd   |
| We Care Pet Care                           | Christys wedding<br>stationery          | plaveri               | by Rd                  | Relience 24           | choison way | St Hill  |
|                                            | Tailanu                                 | Clavering Primary So  | han y si               | axons Fish & Chips    |             |          |
| Croft Construction<br>Ne Limited           | Westw                                   | Extra<br>Sheltered Ho | Care Care              |                       | •           |          |

*Please note the information on this map has been gathered from free online police data and not the Council.* 

# **Planning Applications**

This tab takes you to the Council's Planning Portal to view / comment on current planning applications.

Click on the link 'Planning Portal' in the text to take you to the independent online site.

| BOI                                  | ARTL<br>ROUGI     | EPO                               |                                                                  |                         |                                             | [                                  |                      |             |
|--------------------------------------|-------------------|-----------------------------------|------------------------------------------------------------------|-------------------------|---------------------------------------------|------------------------------------|----------------------|-------------|
|                                      |                   |                                   |                                                                  |                         |                                             |                                    |                      |             |
| Home M                               | ly Ward           | Services                          | Resident Enquiries                                               | My Requests             | Crime Map                                   | Planning Applications              | Roadworks            | Support     |
| ∰ Pla<br>Search                      | anning<br>for pla | g Appli<br>Inning a               | ications                                                         | nline                   | _                                           |                                    |                      |             |
| ∕ou can view pli<br>∕ou can also fin | lanning applica   | ations - both cu<br>lanned and wh | rrent and decided - online at t<br>ere by searching for planning | he Planning Portal (th  | is willopen in a new<br>parish or postcode. | / tab in your browser)             |                      |             |
| n addition to ge                     | eneral planning   | g information, y                  | ou can view application forms                                    | , planning officer repo | orts, decision notices                      | , plans and additional information | n included with an a | pplication. |

Councillor Portal | Hartlepool Borough Council © 2021

# Roadworks

The Roadworks tab shows a map of the local area and any current roadworks.

| ome My Wa      | ard Services     | Resident Enquiries                              | My Requests                                         | Crime Map              | Planning Applications                      | Roadworks                     | Suppo |
|----------------|------------------|-------------------------------------------------|-----------------------------------------------------|------------------------|--------------------------------------------|-------------------------------|-------|
| Roadwork       | (S               |                                                 |                                                     |                        |                                            | -                             |       |
| 🗞 one,         | network          | JS / UK                                         |                                                     |                        | 🖄 one.network                              | Sigr                          | n in  |
| Screwnx v      | I's Hartlepool   | Drive Vauxhall<br>Hartlepool                    |                                                     | •                      | One platform to plan<br>communicate and an | n, monitor,<br>nalyse traffic |       |
| Burn Rd        |                  | Tyre Zone                                       | MKM Build                                           | ing 🗃                  | disruptions.                               |                               |       |
| Primary School | Burn Rd<br>Build | Tyre Zone<br>JT Atkinson Advanced Mo<br>Compone | MKM Build<br>Supplies Hartlep<br>otor of<br>mts Pou | ing 🇬<br>it & Foster 🝳 | aisruptions.                               |                               |       |

If you click on a pin on the map it will open up more information.

| Corrival St<br>G<br>H. Tones -<br>Oxford Garage | Wolselav Plumb & Parts<br>Roadworks, delays unlikely X<br>12 Jan 16:39 - 26 May 23:59<br>P Dorset Street                                                                                                    | The Expanded Metal Company<br>sutham St. Greatham St.<br>M & G Sol                                                                                                    |             |                                |
|-------------------------------------------------|----------------------------------------------------------------------------------------------------|----------------------------------------------------------------------------------------------------|-------------|--------------------------------|
| summer st                                       | Responsibility for these works Hartlepool Borough Council                                                                                                    | Buildin<br>⊗ Buildin<br>↔<br>Woodcraf                                                                                                    |             |                                |
| Seams Sey<br>Seamstress &<br>rool               | Information for Road Users Location: Dorset Street Traffic lights, etc: Some carriageway incursion                                                                                                    | F Tiling Training<br>ycling Training<br>ycling Training P to the training to the training to the t | Sign in     | Or sign up <mark>here</mark> . |
| sreenside<br>all                                | Works Descriptions<br>Description<br>one.network has automatically assigned a category of<br>Street Lighting to this Works based on the information<br>available.<br>Please note: Works Descriptions are no longer publicly<br>available due to Descriptions are no longer publicly | Niramax Group Q                                                                                                    | one.network | 000                            |
| Google                                          | f 🛛 🖓 🔽                                                                                                    | 00 m Terms of Use Report a map error                                                                                                    |             | Anothe                         |

Please note that Roadworks data is collected from free online data and not directly from the Council.

# **Help and Support**

There is a built in online help and support section of the portal.

Open the support tab.

| Home                                   | My Ward                                                                                              | Services                                       | Resident Enquiries             | My Requests           | Crime Map | Planning Applications | Roadworks | Support |
|----------------------------------------|----------------------------------------------------------------------------------------------------|------------------------------------------------|--------------------------------|-----------------------|-----------|-----------------------|-----------|---------|
|                                        |                                                                                                    |                                                |                                |                       |           |                       |           | -       |
| Reques                                 | t Help & Su                                                                                          | pport                                          |                                |                       |           |                       |           |         |
| Please clic                            | k the button belo                                                                                    | ow to request help                             | p and support.                 |                       |           |                       |           |         |
| You can us                             | se this form to re                                                                                   | quest help and si                              | upport from:                   |                       |           |                       |           |         |
| Den     Cor     Digi     Neig          | corrate IT (CICT)<br>tal and Customer<br>ghbourhoods and<br>Request help                             | r Services<br>I Regulatory Serv<br>and support | vices                          |                       |           |                       |           |         |
| Help &                                 | Support Gu                                                                                           | ides                                           |                                |                       |           |                       |           |         |
| Please clic                            | k any of the links                                                                                   | s below for help a                             | and support on specific issues |                       |           |                       |           |         |
| Note: Sup                              | port guides and v                                                                                    | videos are still be                            | eing worked on and more will a | appear here very soon |           |                       |           |         |
| Cou     Cres     Viev     Req     Viev | ncillor Portal guid<br>ating shortcuts fo<br>ving open cases<br>uesting help & si<br>ving crime data | dance notes<br>or your desktop / o<br>upport   | device home screen             |                       |           |                       |           |         |

If you press 'Request help and support' an online form will open where you can request support on a wide range of services associated with your role as a Councillor or with the Councillor portal.

Select the service you require, complete the short form and your request will be sent directly to the team that can help you.

# **Help and Support Guides**

There are also links to short 'how-to' guides on a number of frequently asked questions:

- Councillor Portal guidance notes
- Creating shortcuts for your desktop / device home screen
- Viewing open cases
- Requesting help & support
- Viewing crime data